## GUIDE \_espace\_ouverture

Procédure 2 : Vous n'êtes pas encore inscrit dans l'Espace adhérent

1/ ALLER SUR LE SITE http://adherents.se-unsa.org/Acces-a-l-espace-adherent

Vous arrivez sur la page d'accueil de l'espace adhérent du site national du SE-Unsa

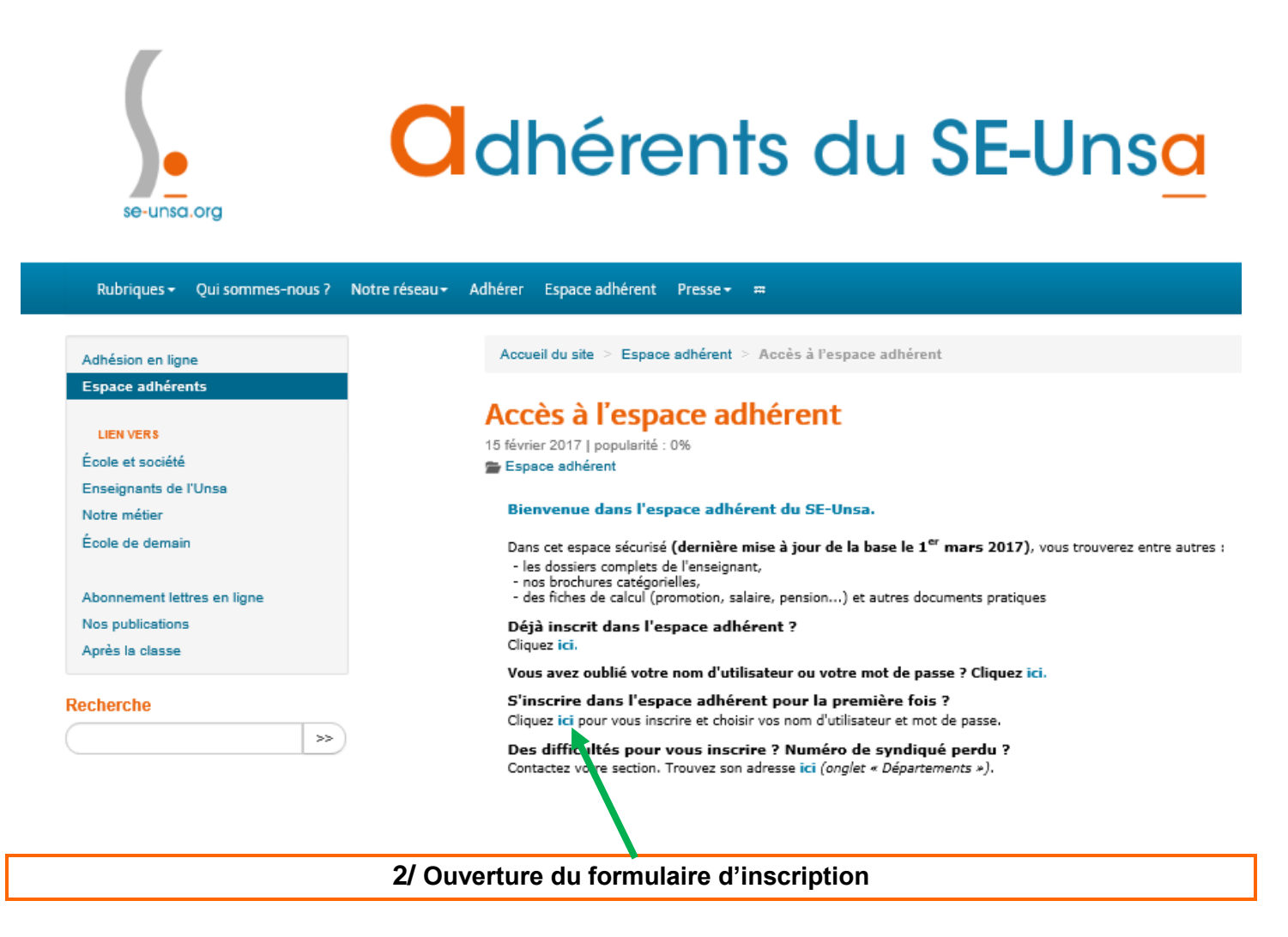

## Accès à l'espace adhérent

15 février 2017 | popularité : 0%

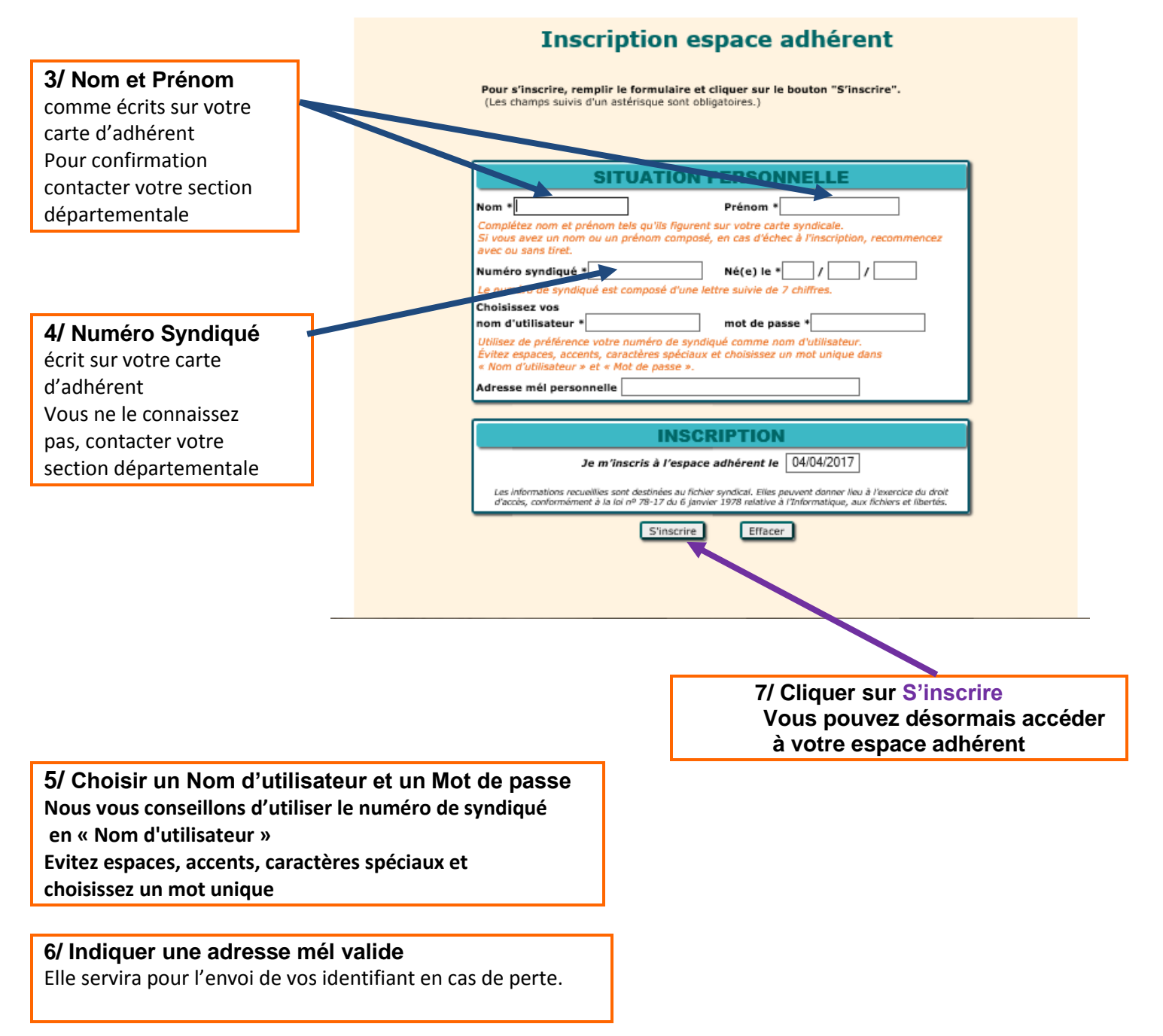

Si vous rencontrez des problèmes pour activer votre Espace adhérent, Contacter votre section par mél.